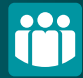

Cómo darse de alta en Pack Wefferent desde nuestra App.

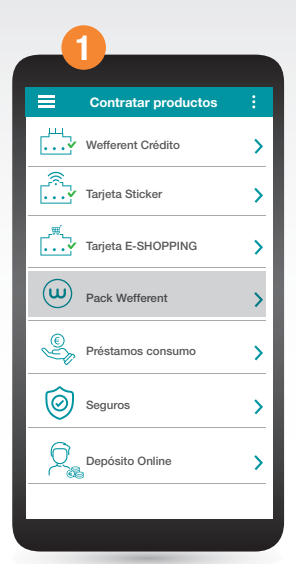

Tras acceder a la app, en el menú que aparece en la parte superior izquierda de la pantalla , selecciona Contratar nuevos productos y a continuación Pack Wefferent.

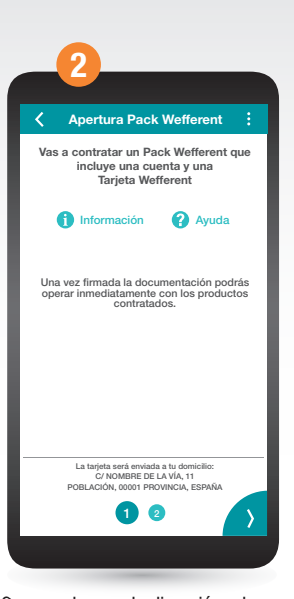

Comprueba que la dirección a la que vamos a enviar tu nueva tarjeta es correcta. Si lo es, pasa a la siguiente pantalla pulsando sobre > y en caso de no serlo, modifícala antes de continuar.

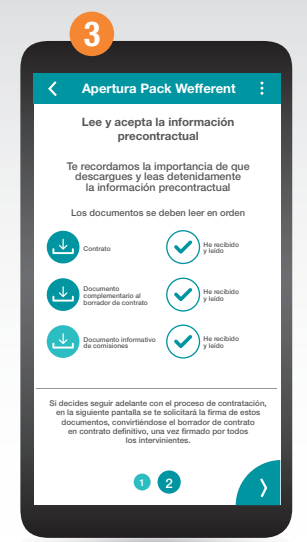

Lee y acepta todos los documentos que te aparecen en pantalla siguiendo el orden. Descarga uno a uno los documentos, léelos, y señala como que lo has leído. Tras ello, pasa a la siguiente pantalla pulsando en

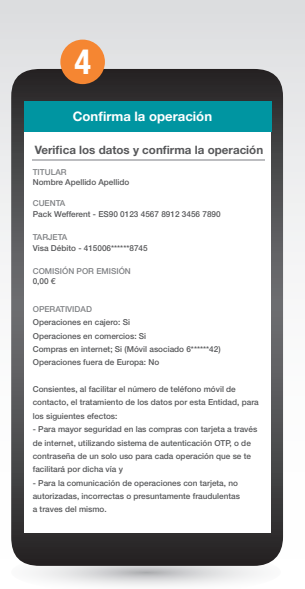

Revisa todos los datos y en caso de ser correctos procede a firmar con tu pin de Firmamóvil los documentos que has visualizado en el paso anterior.

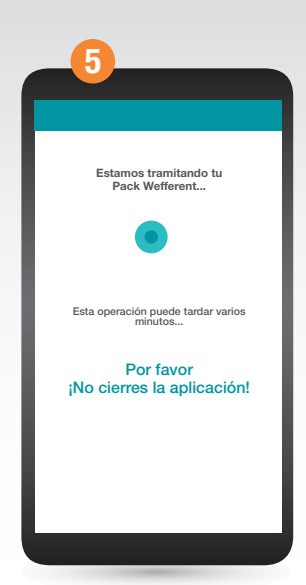

En estos momentos el sistema está tramitando todo lo relacionado con tu Pack Wefferent. Es muy importante que tengas un poco de paciencia y esperes unos minutos. No cierres la aplicación ahora.

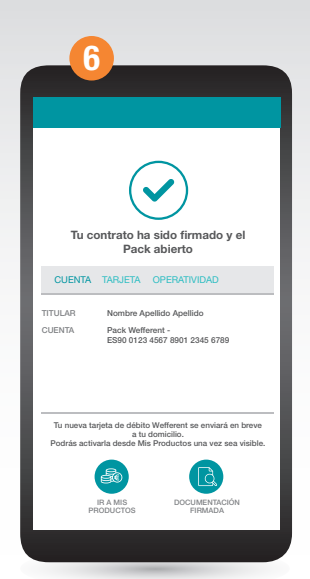

jYa está! Tu Pack Wefferent ya está abierto. Ya puedes empezar a utilizar tu cuenta. En breve recibirás tu tarjeta en el domicilio indicado y podrás activarla desde Mis **Productos** en cuanto esté disponible.